## Preliminary enrollment for semester Via KOS

Compulsory and compulsory-optinal subjects:

Open "SUBJECTS" – "Course enrollment – According to study plan"

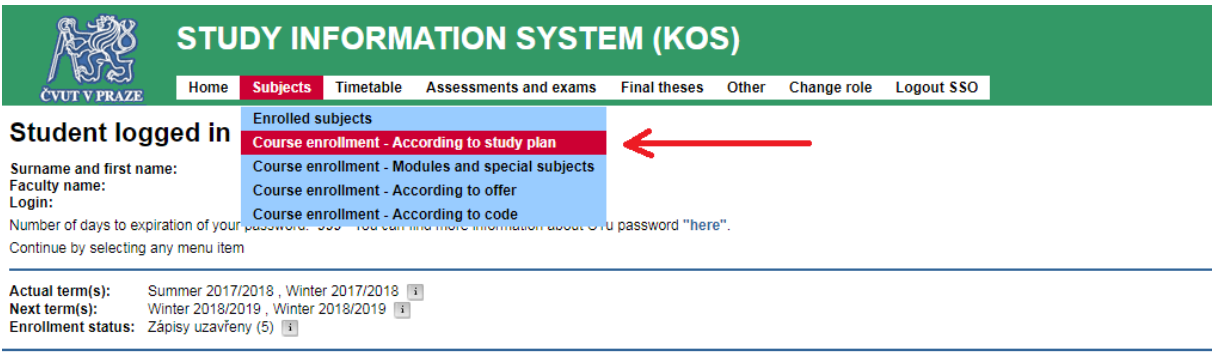

Provider: Computing and Information Centre

## Select subjects by marking off the box at the beginning of the line

| a Do not show completed subjects                                 |                                                                                                    |          |            |         |       |              |  |  |  |  |  |  |
|------------------------------------------------------------------|----------------------------------------------------------------------------------------------------|----------|------------|---------|-------|--------------|--|--|--|--|--|--|
| Do not show completed groups of subjects                         |                                                                                                    |          |            |         |       |              |  |  |  |  |  |  |
| Do not show completed roles                                      |                                                                                                    |          |            |         |       |              |  |  |  |  |  |  |
| - highlited line with this color represents completed course     |                                                                                                    |          |            |         |       |              |  |  |  |  |  |  |
| - highlited line with this color represents enrolled course      |                                                                                                    |          |            |         |       |              |  |  |  |  |  |  |
| - biblinded mer men and even represente enabled                  |                                                                                                    |          |            |         |       |              |  |  |  |  |  |  |
|                                                                  |                                                                                                    |          |            |         |       |              |  |  |  |  |  |  |
| Expand all groups Collapse all groups                            |                                                                                                    |          |            |         |       |              |  |  |  |  |  |  |
| Arrange subjects by: REC. SEM. Code Subj. name                   |                                                                                                    |          |            |         |       |              |  |  |  |  |  |  |
|                                                                  |                                                                                                    |          |            |         |       |              |  |  |  |  |  |  |
| Rec. sem. Code                                                   | Course title                                                                                                    | Language | Completion | Credits | Range | In timetable |  |  |  |  |  |  |
| Role -                                                           |                                                                                                    |          |            |         |       |              |  |  |  |  |  |  |
| Piomedical Technician A L compute ou course 14 (17APP            | POV 14)                                                                                                    |          |            |         |       |              |  |  |  |  |  |  |
| Biolicatear recimician Ao comparacy course 14 (11ABB             |                                                                                                    |          |            |         |       |              |  |  |  |  |  |  |
|                                                                  |                                                                                                    |          |            |         |       |              |  |  |  |  |  |  |
| Role -                                                           |                                                                                                    |          |            |         |       |              |  |  |  |  |  |  |
|                                                                  |                                                                                                    |          |            |         |       |              |  |  |  |  |  |  |
| Biomedical 1 Chnician AJ compulsory optional course 2n           | d semester 14 (17ABB PV 2S 14)                                                                                                    |          |            |         |       |              |  |  |  |  |  |  |
| Biome 2 al Technician AJ compulsory optional course 3rd ser      | mester 14 (17ABB PV 3S 14)                                                                                                    |          |            |         |       |              |  |  |  |  |  |  |
| 17ABBBFT                                                         | Biophotonics                                                                                                    | EN       | KZ         | 2       | 2+0   |              |  |  |  |  |  |  |
| 17ABBFVP                                                         | Multivariable Calculus                                                                                                    | EN       | KZ         | 2       | 1+1   |              |  |  |  |  |  |  |
| KREDITY - Studijní povinnost vyjádřená počtem kreditů: Z požadov | vaných 2 kreditů byly získány 2 kredity.                                                                                                    |          |            |         |       |              |  |  |  |  |  |  |
|                                                                  | and the state from the state of the state of |          |            |         |       |              |  |  |  |  |  |  |

Confirmation of the enrolment in compulsory and compulsory-optional subjects will be done by a grey button "ENROLL INTO SEMESTER" which is at the end of the page

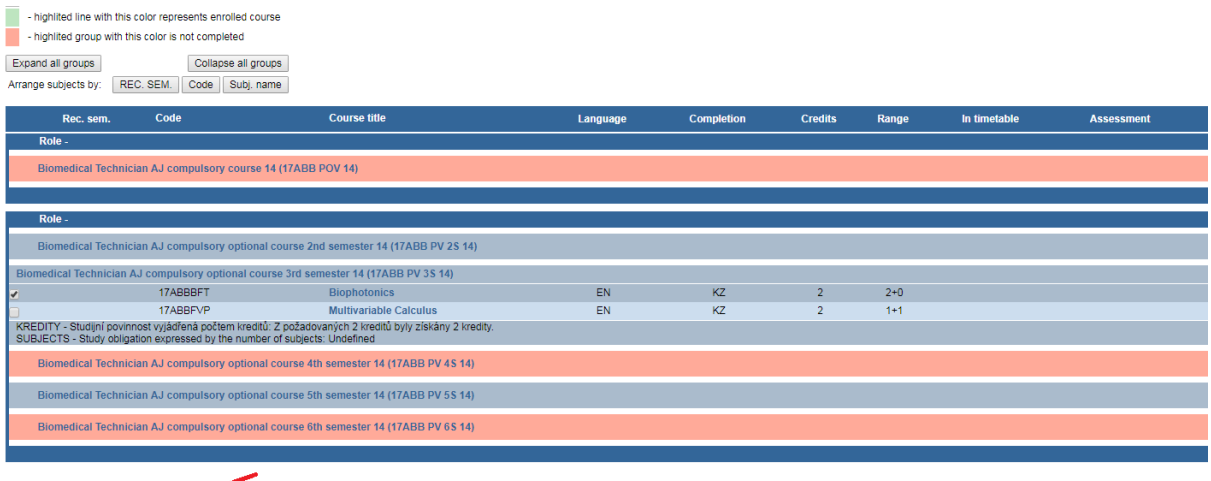

Mass course enrollment into semesters
Enroll into semester B181
Storno

Optiona subjects:

Open "SUBJECTS" – "COURSE ENROLLMENT – ACCORDING TO OFFER"

| NR                                                                                                    | STU                                                                                                    | DY IN                                                                                            |                                                                                           | ATION SYSTE                                                                               | EM (KO            | S)       | Change role      | Logout SSO    |          |         |       |
|----------------------------------------------------------------------------------------------------|----------------------------------------------------------------------------------------------------|--------------------------------------------------------------------------------------------------|-------------------------------------------------------------------------------------------|-------------------------------------------------------------------------------------------|-------------------|----------|------------------|---------------|----------|---------|-------|
| Course enrol<br>Student: Yea<br>Study plan: 17ABB_14                                                                                                    | Iment<br>ar: I                                                                                                | Enrolled si<br>Course en<br>Course en<br>Course en<br>Course en                                  | ubjects<br>rollment - Acc<br>rollment - Mo<br>rollment - Acc<br>rollment - Acc            | ording to study plan<br>dules and special subjects<br>cording to offer<br>cording to code | <b>←</b>          |          |                  |               |          |         |       |
| Enrollment is enabled of<br>Do not show com<br>Do not show com<br>Do not show com<br>- highlited line with th<br>- highlited line with th<br>- highlited group with<br>Expand all groups<br>Arrange subjects by: | nly during<br>pleted subj<br>pleted grou<br>pleted role:<br>his color rep<br>his color rep<br>n this color is | registration<br>jects<br>jps of subjects<br>presents comports enror<br>s not complet<br>Collapse | period. You a<br>cts<br>oleted course<br>lled course<br>ted<br>e all groups<br>Subi, name | re then able to enroll subjec                                                             | ts in following s | emesters | : ( B181 - Winte | r 2018/2019 ) |          |         |       |
| Rec. sem.<br>Role -<br>Biomedical Tech                                                                                                    | Coc<br>nician AJ c                                                                                            | le<br>ompulsory c                                                                                | course 14 (17 <i>)</i>                                                                    | Course title                                                                              |                   |          | Language         | Con           | npletion | Credits | Range |

## Optional Physical Education is under "ÚTVS"

| A REAL                                                                                                    | STUD                                                                                                    | DY INI                               | FORM                              | ATION SYST                                                 | EM (KO                   | S)       |                |                                  |              |        |        |      |
|----------------------------------------------------------------------------------------------------|----------------------------------------------------------------------------------------------------|--------------------------------------|-----------------------------------|------------------------------------------------------------|--------------------------|----------|----------------|----------------------------------|--------------|--------|--------|------|
| ČVUT V PRAZE                                                                                                    | Home S                                                                                                    | Subjects                             | Timetable                         | Assessments and exame                                      | Final theses             | Other    | Change role    | Logout SSO                       |              |        |        |      |
| Enrollment                                                                                                    | of any c                                                                                                    | ourse                                | accord                            | ing to offer                                               |                          |          |                |                                  |              |        |        |      |
| Semester: B181 Winte                                                                                                    | er 2018/2019 🔻                                                                                                    | · •                                  | Student:                          | Year:                                                      | Group: 0                 |          |                |                                  |              |        |        |      |
| Faculty: (ÚTVS)                                                                                                    | null                                                                                                    |                                      |                                   |                                                            | _                        |          |                |                                  |              |        |        |      |
| Department: (34101)                                                                                                    | Department of E                                                                                                    | Education •                          | ,                                 | -                                                          |                          |          |                |                                  |              |        |        |      |
| Select subjects                                                                                                    |                                                                                                    |                                      |                                   |                                                            |                          |          |                |                                  |              |        |        |      |
| To view current list of s                                                                                                    | subjects, you ha                                                                                                    | ave to set se                        | earch criteria a                  | nd then click on Select sub                                | jects button.            |          |                |                                  |              |        |        |      |
| "Subjects guaranted by<br>To view subjects guarar                                                                                                    | faculty" are only teached and teached and | ly subjects <u>o</u><br>ed by respec | guaranted by fa<br>ctive departme | aculty and not by departmen<br>nts, please search by accor | t.<br>ding departments i | n offer. |                |                                  |              |        |        |      |
| Selection                                                                                                    |                                                                                                    | Semeste                              | r                                 | Code                                                       |                          |          |                | Name                             |              |        |        | Role |
|                                                                                                    |                                                                                                    |                                      |                                   | TVKZV                                                      |                          |          | Physical Educa | ation Course <mark>not</mark>    | in timetable | Ð      |        |      |
| <ul> <li>Image: A set of the set of the</li></ul> |                                                                                                    |                                      |                                   | TVV                                                        |                          |          | Physical ec    | ducation <mark>not in t</mark> i | imetable     |        |        |      |
|                                                                                                    |                                                                                                    |                                      |                                   | TVV0                                                       |                          |          | Physical ec    | ducation <mark>not in t</mark> i | imetable     |        |        |      |
|                                                                                                    |                                                                                                    |                                      |                                   | TV-V1                                                      |                          |          | Physical ec    | ducation <mark>not in t</mark> i | imetable     |        |        |      |
|                                                                                                    |                                                                                                    |                                      |                                   | TV-V2                                                      |                          |          | Physical ec    | ducation <mark>not in t</mark> i | imetable     |        |        |      |
|                                                                                                    |                                                                                                    |                                      |                                   |                                                            |                          |          |                |                                  |              | Enroll | Cancel |      |

By clicking on the *Enroll* button you will add course into the list of enrolled subjects. By clicking on the *Cancel* button you will deselect all subjects.

## The complete enrollment must be confirmed by a button "ENROLL"

| <u>A</u>                                                                                                    | STUDY INFORMATION SYSTEM (KOS)         |                                |                 |                                                                 |                   |          |                |                                  |              |  |  |      |
|----------------------------------------------------------------------------------------------------|----------------------------------------|--------------------------------|-----------------|-----------------------------------------------------------------|-------------------|----------|----------------|----------------------------------|--------------|--|--|------|
| ČVUT V PRAZE                                                                                                    | Home                                   | Subjects                       | Timetable       | Assessments and exams                                           | Final theses      | Other    | Change role    | Logout SSO                       |              |  |  |      |
| Enrollment o                                                                                                    | f any c                                | ourse                          | accord          | ing to offer                                                    |                   |          |                |                                  |              |  |  |      |
| Semester: B181 Winter                                                                                                    | 2018/2019                              | • •                            | Student:        | Year:                                                           | Group: 0          |          |                |                                  |              |  |  |      |
| Faculty: (ÚTVS) nu                                                                                                    | ull                                    |                                |                 | •                                                               |                   |          |                |                                  |              |  |  |      |
| Department: (34101)De                                                                                                    | epartment of                           | Education •                    |                 |                                                                 |                   |          |                |                                  |              |  |  |      |
| Select subjects                                                                                                    |                                        |                                |                 |                                                                 |                   |          |                |                                  |              |  |  |      |
| To view current list of su                                                                                                    | bjects, you h                          | ave to set se                  | arch criteria a | nd then click on Select subje                                   | ects button.      |          |                |                                  |              |  |  |      |
| "Subjects guaranted by fa<br>To view subjects guarante                                                                                                    | a <i>culty"</i> are on<br>ed and teach | ily subjects g<br>ed by respec | uaranted by fa  | aculty and not by department.<br>nts, please search by accordir | ng departments ir | n offer. |                |                                  |              |  |  |      |
| Selection                                                                                                    |                                        | Semester                       | r               | Code                                                            |                   |          |                | Name                             |              |  |  | Role |
|                                                                                                    |                                        |                                |                 | TVKZV                                                           |                   |          | Physical Educa | tion Course <mark>not</mark>     | in timetable |  |  |      |
| <b></b>                                                                                                    |                                        |                                |                 | TVV                                                             |                   |          | Physical ed    | lucation <mark>not in t</mark> i | metable      |  |  |      |
|                                                                                                    |                                        |                                |                 | TVV0                                                            |                   |          | Physical ed    | lucation <mark>not in t</mark> i | metable      |  |  |      |
|                                                                                                    |                                        |                                |                 | TV-V1                                                           |                   |          | Physical ed    | lucation <mark>not in t</mark> i | metable      |  |  |      |
|                                                                                                    |                                        |                                |                 | TV-V2                                                           |                   |          | Physical ed    | lucation <mark>not in t</mark> i | metable      |  |  |      |
| By clicking on the <i>Enroll</i> button you will add course into the list of enrolled subjects.<br>By clicking on the <i>Cancel</i> button you will deselect all subjects. |                                        |                                |                 |                                                                 |                   |          |                |                                  |              |  |  |      |